1. Kaydı başlat butonuna basınız. Yerleşmeye hak kazanılan programlar Öğrenci Başvuru Başvuru tarihleri no. Program Kayıtlanma şekli Durum Uyruk durumu uygun mu? Eğitim Fakültesi / Eğitim Bilimleri Bölümü / ÖSS yi kazanarak 230306960 Kaydı başlat Kayıtlanmayan Evet T.C. Rehberlik ve Psikolojik Danışmanlık gelen

| Genel bilgiler                                                                             |                                                                                                    |
|--------------------------------------------------------------------------------------------|----------------------------------------------------------------------------------------------------|
|                                                                                            |                                                                                                    |
|                                                                                            |                                                                                                    |
|                                                                                            | 2. E-posta bilgilerinizi girerek<br>butona tıklayınız.                                                                                                    |
| T.C. kimlik no:                                                                            |                                                                                                    |
| Ad:<br>Soyad:                                                                              |                                                                                                    |
| E-posta:                                                                                   |                                                                                                    |
| E-posta (tekrar):                                                                          | Doğrulama kodu (e-posta) gönder                                                                                                    |
| Önemli! Girdiğiniz e-posta adresine Doğrula<br>kodu (e-posta) alanına girerek E-posta doğr | na kodu (e-posta) gönder butonuna tiklayarak doğrulama kodu gönderiniz. E-posta adresinize gelen doğrulama kodunu Doğrulama<br>a butonuna tiklayarak doğrulayınız |

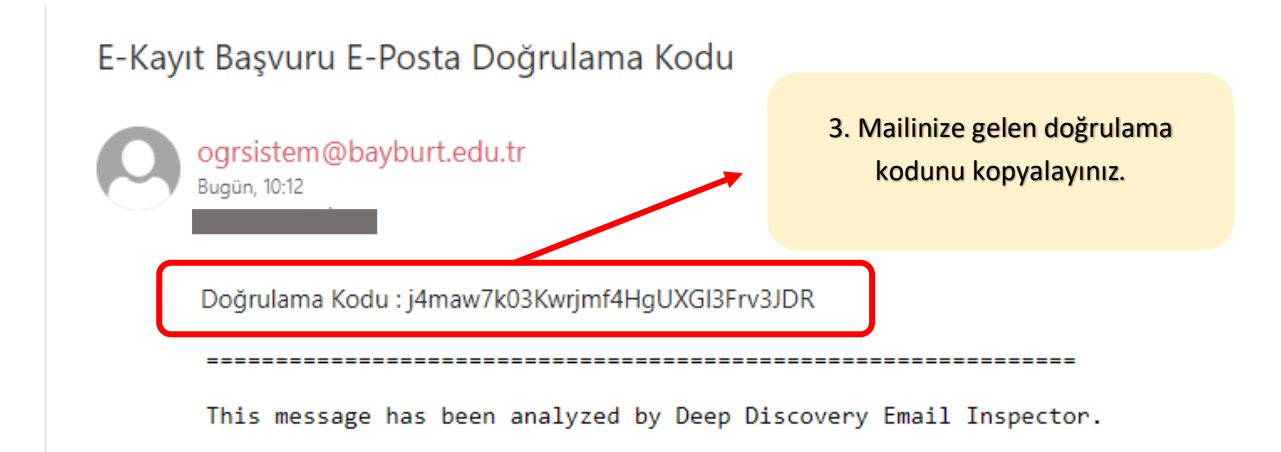

| Genel bilgiler                                       |                                                       |                                                                        |
|------------------------------------------------------|-------------------------------------------------------|------------------------------------------------------------------------|
|                                                      |                                                       |                                                                        |
|                                                      |                                                       |                                                                        |
|                                                      |                                                       |                                                                        |
|                                                      |                                                       | 4. Kopyaladığınız doğrulama                                            |
| T.C. kimlik no:                                      |                                                       | kodunu alana yapıştırın ve e-                                          |
| Ad:                                                  | _                                                     | posta doğrula butonuna                                                 |
| Soyad:                                               |                                                       | tıklayınız.                                                            |
| E-posta:                                             |                                                       |                                                                        |
| Doğrulama kodu (e-posta):                            | GI54Yt6xrexs5lei1MuAXo08gudZ5l                        |                                                                        |
|                                                      | E-posta doğrula Doğrulama kodu (                      | (e-posta) gönder                                                       |
| Önemli! Girdiğiniz e-posta adresine Doğrulama kodu   | (e-posta) gönder butonuna tiklayarak doğrulama kodu o | ponderiniz. E-posta adresinize gelen doğrulama kodunu <b>Doğrulama</b> |
| kodu (e-posta) alanına girerek E-posta doğrula buton | una tıklayarak doğrulayınız                           |                                                                        |
|                                                      |                                                       |                                                                        |

| Belgeler                                                                             |                                                                                                    |
|--------------------------------------------------------------------------------------|----------------------------------------------------------------------------------------------------|
| Önemli! Bir belge tipi için birden fazla c<br>resim dosyaları ise jpg2pdf sitesinden | osyanız var ise bu dosyaları bir klasör içine atıp sonra o klasörü sıkıştırıp(7zip, winzip, winrar) sisteme yükleyiniz. Yada elinizdeki dosyalar<br>JPG to PDF sekmesi üzerinden resim dosyalarınızı birleştirip pdf olarak sisteme yükleyebilirsiniz. |
| Belge tipi:<br>Belge:                                                                | Seçiniz<br>Seç<br>Listeye ekle                                                                                                    |
| Belge tipi                                                                           | <sup>va</sup> basınız.                                                                                                    |
|                                                                                      | Kaydı tamamla                                                                                                    |

| atıp sonra o klasörü sıkıştırı<br>alarınızı birleştirip pdf olarak | ıp(7zip, winzip, winrar) sisteme yükleyiniz. Yada elinizdeki dosyalar<br>sisteme yükleyebilirsiniz. |
|--------------------------------------------------------------------|----------------------------------------------------------------------------------------------------|
|                                                                    |                                                                                                    |
| Seç                                                                |                                                                                                    |
| Belge tipi                                                         | 6. Kaydı tamamla butonuna                                                                           |
| Diploma                                                            | tiklayınız.                                                                                         |
| Kaydı tamamla                                                      |                                                                                                    |
|                                                                    | Belge tipi<br>Diploma                                                                               |

| Yerleşmeye ha | ak kazanılan pro | ogramlar                   | 7. Basvuru durur                                               | munuz onav                |               |      |                 |                                |
|---------------|------------------|----------------------------|----------------------------------------------------------------|---------------------------|---------------|------|-----------------|--------------------------------|
|               | Öğrenci<br>no.   | Proç                       | bekliyor olarak g                                              | örünecektir.              |               | Uyak | Başvuru durumu  | Başvuru tarihleri<br>uygun mu? |
| İndir         | 230306960        | Eğitim Faki<br>Rehberlik v | iltesi / Eğitim Bilimleri Bölümü /<br>e Psikolojik Danışmanlık | ÖSS yi kazanarak<br>gelen | Kayıtlanmayan | T.C. | Onay bekleniyor | Evet                           |

| 'erleşmeye hak kazanılan programlar |                                                                                                    |                                                                                     |                           |       |       |                        |                                |
|-------------------------------------|----------------------------------------------------------------------------------------------------|-------------------------------------------------------------------------------------|---------------------------|-------|-------|------------------------|--------------------------------|
|                                     | Öğrenci<br>no.                                                                                                    | Program                                                                             | Kayıtlanma şekli          | Durum | Uyruk | Başvuru durumu         | Başvuru tarihleri<br>uygun mu? |
| İndir                               | 230306960                                                                                                    | Eğitim Fakültesi / Eğitim Bilimleri Bölümü /<br>Rehberlik ve Psikolojik Danışmanlık | ÖSS yi<br>kazanarak gelen | Aktif | T.C.  | Kesin kayıt tamamlandı | Hayır                          |
| 8. Ya<br>olma<br>tama               | 8. Yapılan kontroller sonucunda başvurunuzda problem<br>olmaması halinde başvurunuz onaylanacak ve Kesin kayıt<br>tamamlandı olarak sisteme yansıyacaktır. |                                                                                     |                           |       |       |                        |                                |
| Başv<br>Öğre                        | Başvuru durumunuz Kesin kayıt tamamlandı olmaması halinde<br>Öğrenci İşleri Daire Başkanlığı ile irtibata geçebilirsiniz.                                  |                                                                                     |                           |       |       |                        |                                |